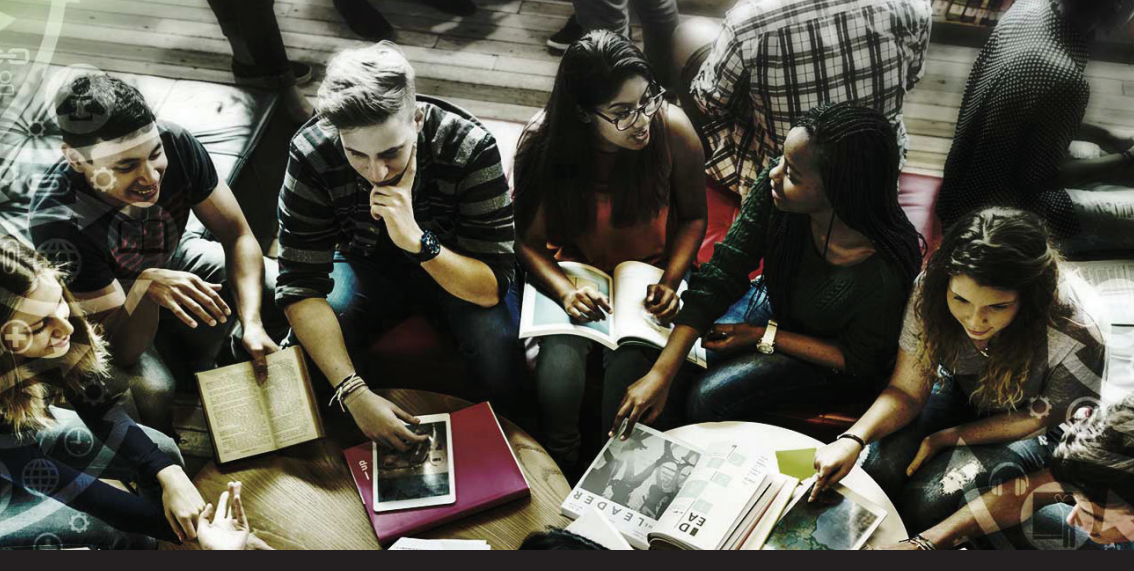

# HOW TO REGISTER + AS A LECTURER ON JUTA Passmasters IN 6 EASY STEPS

### **OPTION 1**

#### MANUAL

Go to http://www.jutapassmasters.co.za

Click **Register** to set up an account.

**Complete** all the details on the form and make sure to click the lecturer button.

Click Register.

You will receive a confirmation email verifying that your request has been received by a Juta staff member. NOTE: The Juta Sales Consultant for your institution will verify your request. This may take up to 2 working days. Please be patient.

Once approved you will receive an email with an account activation link. Click on the link in the email to activate your account before logging in to Juta Passmasters.

## **OPTION 2**

#### **REDEMPTION CODE**

Go to

http://www.jutapassmasters.co.za

Click **Register** to set up an account.

2

**Complete** all the details on the form and make sure to click the lecturer button.

Make sure to **select Yes** for *Do you* have a lecturer registration code? and enter the code.

Click Register. NOTE: It could take up to 5 minutes as we set up your unique lecturer classroom in the background. Please be patient while this happens.

You will receive an email with an account activation link.

Click on the link in the email to activate your account before logging in to Juta Passmasters.

FOLLOW US ON SOCIAL MEDIA 🚽 Juta Academic 🖸 in You 🛄 Juta and Company

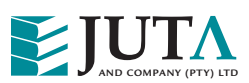

You Tube www.juta.co.za

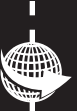

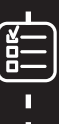

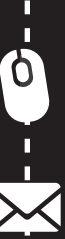

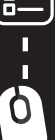